1. Click on "Site Menu" on the DRC Website. (www.palomar.edu/)

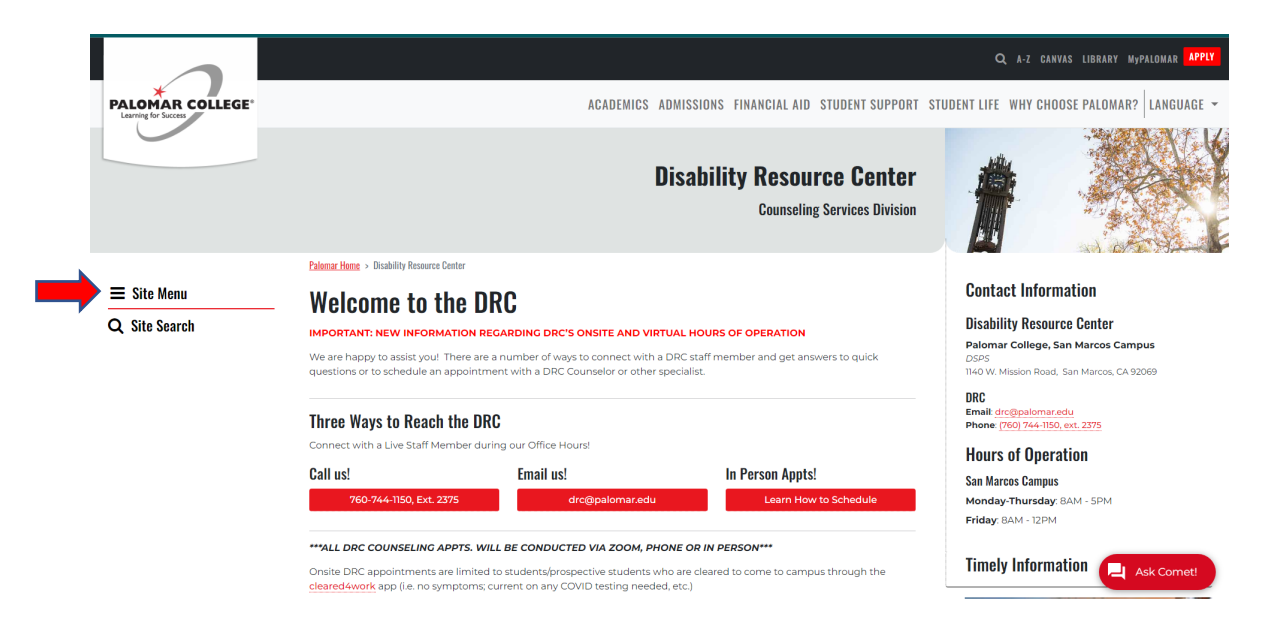

2. Click on "MyDRC"

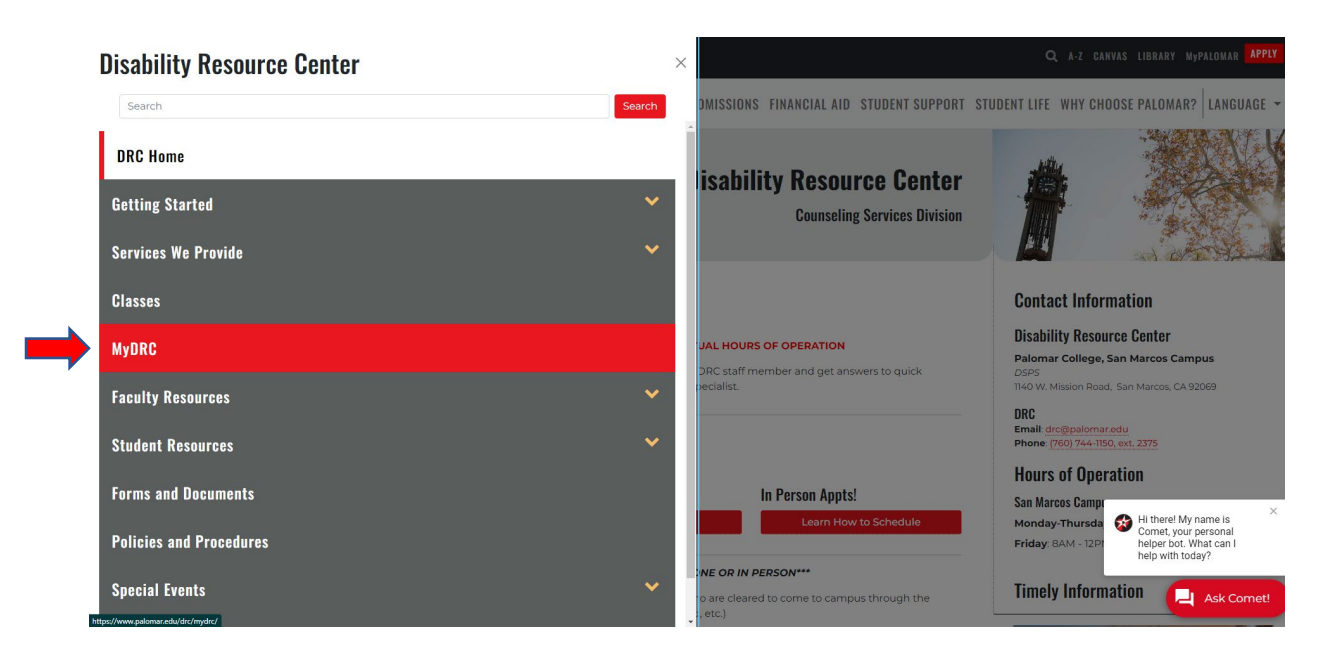

#### 3. Click on "MyDRC Student Log-in"

|                                   |                                                                                                    |                                                 | Q A-Z CANVAS LIBRARY MyPALOMAR <mark>Apply</mark>                                             |  |  |  |  |
|-----------------------------------|----------------------------------------------------------------------------------------------------|-------------------------------------------------|-----------------------------------------------------------------------------------------------|--|--|--|--|
| PALOMAR COLLEGE*                  | ACA                                                                                                    | DEMICS ADMISSIONS FINANCIAL AID STUDENT SUPPORT | STUDENT LIFE WHY CHOOSE PALOMAR? $\Big $ Language $\checkmark$                                |  |  |  |  |
|                                   | Accommodations taking effect. <sup>4</sup> Accommodations, such as extended quiz/exam time, should only be applied in Canvas or<br>in the classroom, etc. IF the student presents the instructor with a DRC Authorized Academic Accommodation Letter (e-<br>mail or in person).<br>Instructors should ONLY adjust exam/quiz time in Canvas if/when the DRC student gives them the Accommodation letter<br>(this may occur at ANY time in a given semester). |                                                 |                                                                                               |  |  |  |  |
|                                   | To log-in to MyDRC you will need your Palomar student e-mail address and password. It is the same log-in information that<br>you use to access Canvas.                                                                                                    |                                                 |                                                                                               |  |  |  |  |
|                                   | If you have any questions or trouble accessing MyDRC please contact the DRC office at 760-744-1150, Ext. 2375                                                                                                    |                                                 |                                                                                               |  |  |  |  |
|                                   | For Students                                                                                                    | For Instructors                                 |                                                                                               |  |  |  |  |
|                                   | MyDRC Student Log-in                                                                                                    | MyDRC Instructor Log-in                         |                                                                                               |  |  |  |  |
| ,                                 | Alternate Media Log-in                                                                                                    | DRC Remote Proctoring Instructor Guidelines     |                                                                                               |  |  |  |  |
|                                   | How to Request Alternate Media                                                                                                    | How to extend time on a Canvas quiz/exam        |                                                                                               |  |  |  |  |
| How to Request Accommodation Lett |                                                                                                    | Canvas community resource on moderating         |                                                                                               |  |  |  |  |
|                                   | DRC Remote Proctoring Student Guidelines                                                                                                    |                                                 | Hi there! My name is     Comet, your personal     helper bot. What can I     help with today? |  |  |  |  |
|                                   |                                                                                                    |                                                 | Ask Comet                                                                                     |  |  |  |  |

4. Click on "Accommodation Letters"

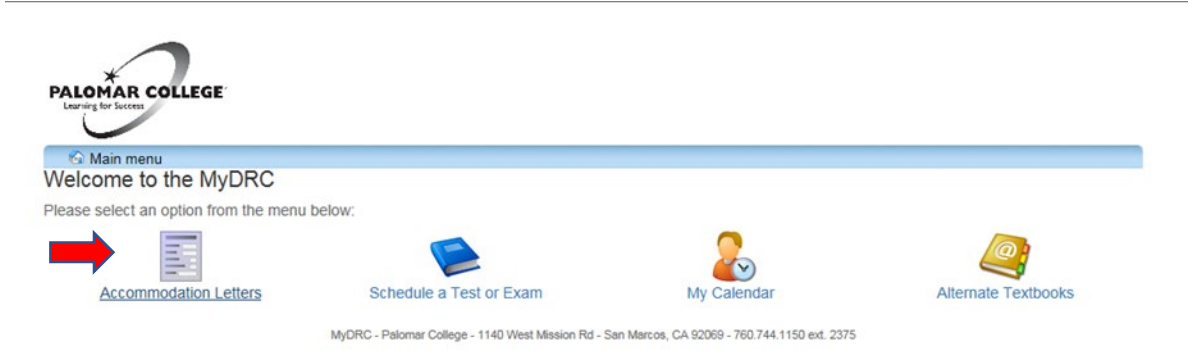

5. Click on "Accommodations"

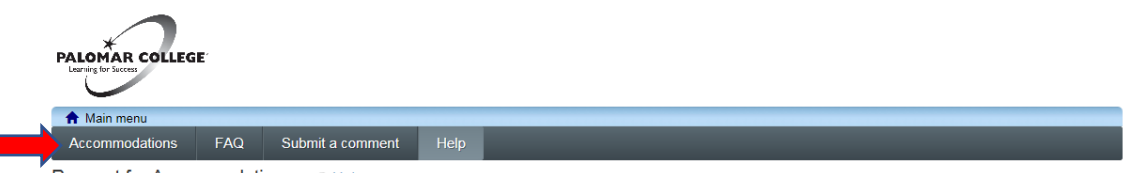

Request for Accommodations @ Help

You can request your Accommodation Letters using the tools in this section. Once a request is submitted it will be reviewed by a DRC Counselor. If your request consists of changes, you will need to meet with a DRC counselor before your Accommodation Letters can be generated. To schedule an appointment with a DRC counselor or receive information on our Drop-In options, please contact the DRC Front Office at 760.744.1150 ext. 2376.

Once a request has been approved, your Accommodation Letters will be available by logging into MyDRC and going to the Accommodation Letters section. You will need to have your professor sign these letters. You can print them at home through MyDRC or you can come to the DRC Front Office and pick up a printed copy.

If you have any questions or require assistance please contact the DRC Front Office at 760.744.1150 ext. 2376 or drc@palomar.edu. Click the 'Accommodations' button in the main menu in order to get started.

MyDRC - Palomar College - 1140 West Mission Rd - San Marcos, CA 92069 - 760.744.1150 ext. 2375

6. Log-in using your student e-mail address and MyPalomar password.

| Student Login: Email (JDoe1234@student.palomar.edu) and MyPalomar password<br>Employee Login: Network/email username (JDoe) and network/email password |                  |  |  |  |
|----------------------------------------------------------------------------------------------------|------------------|--|--|--|
| Username                                                                                                    |                  |  |  |  |
| Password                                                                                                    | PALOMAR COLLEGE® |  |  |  |
| Login                                                                                                    |                  |  |  |  |

7. Click on "Request" Button next to any class.

| PALOMAR COLLEGE<br>Larring for Sizeen                                                                                                    |                                             |                                                      |                                  |           |         |                |  |  |
|----------------------------------------------------------------------------------------------------|---------------------------------------------|------------------------------------------------------|----------------------------------|-----------|---------|----------------|--|--|
| Accommoda                                                                                                    | itions FAQ                                  | Submit a comment                                     | Help                             |           |         | 1230 . log out |  |  |
| Request Ac                                                                                                    | Request Accommodations                      |                                                      |                                  |           |         |                |  |  |
| You can use this page to request accommodations for your courses. Click the 'Request' button on your first course in the list below to get started. |                                             |                                                      |                                  |           |         |                |  |  |
| Your courses:                                                                                                    |                                             |                                                      | Show term:                       | Fall 2018 |         | ► Refresh      |  |  |
| Course                                                                                                    | Status                                      |                                                      |                                  |           | Request | Letter         |  |  |
| DR 15<br>Section<br>71297 LEC                                                                                                    | Waiting for stud<br>Please click the 'Reque | dent to request<br>est' button to the right in order | to complete the request process. | -         | Request |                |  |  |
| DR 43.1<br>Section<br>71349 LEC                                                                                                    | Waiting for stud<br>Please click the 'Reque | dent to request<br>est' button to the right in order | to complete the request process. | -         | Request |                |  |  |

MyDRC - Palomar College - 1140 West Mission Rd - San Marcos, CA 92069 - 760.744.1150 ext. 2375

8. Choose the accommodations you are requesting. Then choose the classes for which you are requesting those Accommodation Letters. Indicate if there are any changes being requested to your approved accommodations. Read the "Terms" and check "I agree to terms outlined above." Click "Submit".

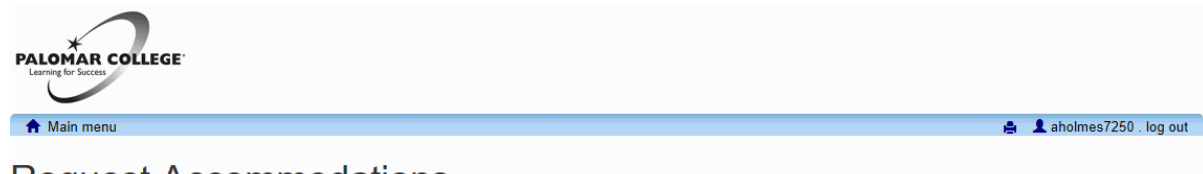

### Request Accommodations

Please review the information listed below and indicate whether you need changes to your accommodations at this time. If your accommodations require changes your request will be submitted for review.

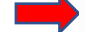

#### Your accommodations

- Academic Counseling
- Alternate Format Material
- Audio Recording Lectures
- Distraction-reduced setting
- Extended Time: 1.50x

check all check none

- Note taker (Peer)
- Registration Assistance/Priority Enrollment
   Use of computer

#### Courses to request

N DSAB 943 section 33837 LEC

check all check none

#### Please indicate if your accommodations require any changes

O No, my accommodations do not require any changes.
O Yes, I would like to request additional accommodation(s). I understand that this requires me to meet with a DRC counselor during drop-ins or a schedule appointment. My Accommodation Letters will not be ready until I meet with a DRC counselor.

#### Optional note:

Terms

As a student at Palomar College, I understand that:

- I understand that once I request accommodations for a specific course(s) and a DRC counselor approves these accommodations, the Accommodation Letter(s) outlining my approved exam/quiz and classroom accommodations becomes viewable by the instructor of that course and by myself on MyDRC.

- I further understand that it is my responsibility to personally email or deliver my Accommodation Letter(s) to my Instructor(s).

- Lastly, I understand that the approved accommodations will only take effect and be implemented once I present/email my Accommodation Letter(s) to my Professor(s).

□ I agree to the terms outlined above

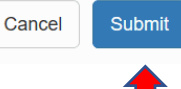

9. Once you click submit on the prior screen you will see the confirmation below. Note the status is "Pending".

| PALOMAR COLLEGE                                                                                                    |                                                                                                    |            |                            |                          |           |             |                |  |
|----------------------------------------------------------------------------------------------------|----------------------------------------------------------------------------------------------------|------------|----------------------------|--------------------------|-----------|-------------|----------------|--|
| 🔒 Main menu                                                                                                    |                                                                                                    |            |                            |                          |           | 🛔 💄 aholmes | 7250 . log out |  |
| Accommoda                                                                                                    | itions                                                                                                    | FAQ        | Submit a comment           | Help                     |           |             |                |  |
| Request Ac                                                                                                    | Request Accommodations                                                                                                    |            |                            |                          |           |             |                |  |
| Your accommo                                                                                                    | dation requ                                                                                                    | uest(s) ha | ave been submitted. Please | e review the list below. |           |             |                |  |
| You can use this page to request accommodations for your courses. Click the 'Request' button on your first course in the list below to get started. |                                                                                                    |            |                            |                          |           |             |                |  |
| Your courses:                                                                                                    |                                                                                                    |            |                            | Show term:               | Fall 2018 |             | Refresh        |  |
| Course                                                                                                    | Status                                                                                                    |            |                            |                          |           | Request     | Letter         |  |
| DR 15<br>Section<br>71297 LEC                                                                                                    | Waiting for student to request<br>Please click the Registry button to the right in order to complete the request process.   |            |                            |                          | Request   |             |                |  |
| DR 43.1<br>Section<br>71349 LEC                                                                                                    | Pending A DRC counselor will review the information and update the status; you will be notified by email when this happens. |            |                            |                          |           |             |                |  |
|                                                                                                    |                                                                                                    |            |                            |                          |           |             |                |  |

MyDRC - Palomar College - 1140 West Mission Rd - San Marcos, CA 92069 - 760.744.1150 ext. 2375

10. Status goes to "Sent" once a Counselor has approved the accommodations that were requested.

| PALOMAR C                                                                                                    | OLLEGE                                                                                                    |                  |            |           |            |              |
|----------------------------------------------------------------------------------------------------|----------------------------------------------------------------------------------------------------|------------------|------------|-----------|------------|--------------|
| A Main menu                                                                                                    | L                                                                                                    |                  |            | e         | aholmes72  | 50 . log out |
| Accommoda                                                                                                    | tions FAQ                                                                                                    | Submit a comment | Help       |           |            |              |
| Request Ac                                                                                                    | commodation                                                                                                    | S                |            |           |            |              |
| You can use this page to request accommodations for your courses. Click the 'Request' button on your first course in the list below to get started. |                                                                                                    |                  |            |           |            |              |
| Your courses:                                                                                                    |                                                                                                    |                  | Show term: | Fall 2018 | ~          | Refresh      |
| Course                                                                                                    | Status                                                                                                    | •                |            |           | Request    | Letter       |
| DR 15<br>Section<br>71297 LEC                                                                                                    | Sent<br>Your accommodation letter has been created. Please bring a printed copy to your professor for signature. You can print it at home or come to the DRC to get a<br>printed copy. |                  |            |           | Get letter |              |
| DR 43.1<br>Section<br>71349 LEC                                                                                                    | Pending<br>A DRC counselor will review the information and update the status; you will be notified by email when this happens.                                                         |                  |            |           |            |              |

MyDRC - Palomar College - 1140 West Mission Rd - San Marcos, CA 92069 - 760.744.1150 ext. 2375

11. Status goes to "Confirmed" once a signed copy is returned to the DRC or instructor has acknowledged the receipt online.

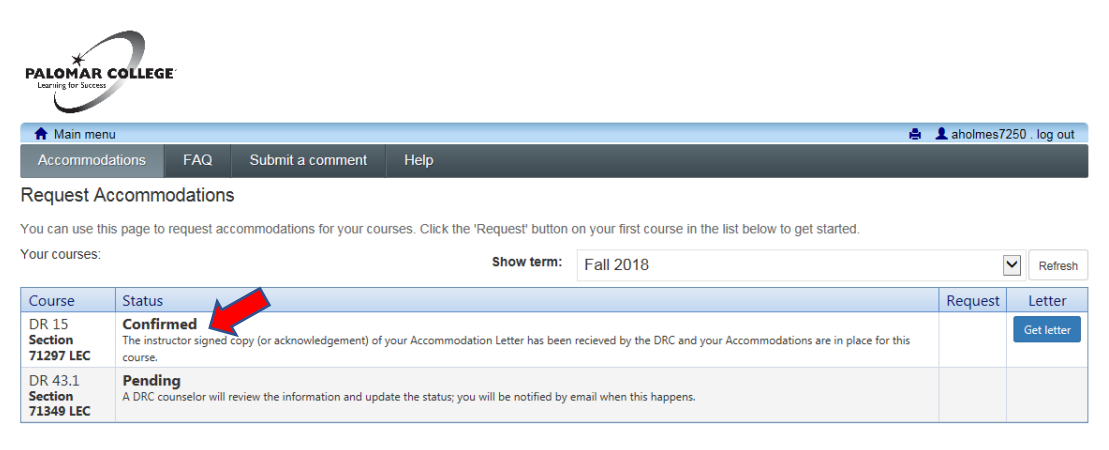

MyDRC - Palomar College - 1140 West Mission Rd - San Marcos, CA 92069 - 760.744.1150 ext. 2375